| XMF環境調査 の実行                                                                                  | ■□×<br>査を開始します<br>境調査 V1.00 を実行します。<br>動していることを確認してください。<br>終了するには「キャンセル」をクリックしてく | 開始画面です。<br>『次へ』をクリックしてください。<br>『キャンセル』をクリックすると処理を中止でき<br>ます。 |
|----------------------------------------------------------------------------------------------|-----------------------------------------------------------------------------------|--------------------------------------------------------------|
|                                                                                              | <u> ネヘ(N)&gt;</u> キャンセル                                                           |                                                              |
| 僧 XMF環境調査 の実行                                                                                |                                                                                   | 本調査にて回収する内容の一覧を表示します                                         |
| <b>同意書の確認</b><br>続行する前に以下の重要な情報をお読みください。<br>続行するにはこの同意書に同意する必要があります。                         |                                                                                   | 同意しますにチェックして、『次へ』をクリック<br>してください。                            |
| 同意書                                                                                          |                                                                                   |                                                              |
| 富士フイルム                                                                                       | ▲ グラフィックシステムズ株式会社                                                                 |                                                              |
| 本プログラムは、ご使用のFujifilm Workflow XMFか.                                                          | ら以下の情報を回収します。                                                                     |                                                              |
| ・ 「「「「なった」<br>ハードウエア製品名とCPUタイブ<br>OSバージョンとサービスパックバージョン                                       |                                                                                   |                                                              |
| 搭載ハードディスクの構成とパーティション<br>搭載メモリの容量                                                             |                                                                                   |                                                              |
| ネットワーク設定(IPアドレス、サブネットマスク/<br>ドメイン、ワークグループ名称<br>Apple Talk ゾーンタ                               | 32)                                                                               |                                                              |
| Apple Laikソーン名<br>hostsファイルの内容<br>ネットワークドライブ設定(ドライブ名とリンク先アドレス)                               |                                                                                   |                                                              |
| 共有フォルダ共有名とフォルダのパス<br>Windows上で作成したプリンタ名称と設定                                                  |                                                                                   |                                                              |
| Macintoshファイル共有名とフォルダのパス<br>インストール済みアプリケーション名称リスト<br>Windows Updateの適用状況                     |                                                                                   |                                                              |
| 搭載テープドライブのタイプ<br>搭載SCSIDードのタイプ(SCSI出力機の場合)                                                   |                                                                                   |                                                              |
| 搭載PIFカードのタイプ(PIF出力機の場合)<br>IISのインストール状況とFTPルートディレクトリへのパス                                     |                                                                                   |                                                              |
| イベントログ、サーベーログ<br>インテグレーテッド マネジメント ログ                                                         |                                                                                   |                                                              |
| RIP環境<br>BIPなフトール生ディレクトロ                                                                     |                                                                                   |                                                              |
| ドングル番号<br>RIPバージョンとパッチ状況                                                                     |                                                                                   |                                                              |
| インストール 済みコンボーネンのトリスト<br>ライセンス 済みコンボーネントのリスト<br>祭行:2011-21-21-21-21-21-21-21-21-21-21-21-21-2 |                                                                                   |                                                              |
| RIP環境設定(RIP設定、自動パージ設定など)<br>各種パッチ状況                                                          |                                                                                   |                                                              |
| RIPが使用している各種フォルダへのパス<br>出力機設定                                                                |                                                                                   |                                                              |
| インストール済みフォントの名称とタイプ(和文フ<br>これらの情報は、                                                          | オントのみ)                                                                            |                                                              |
| 富士フイルム グラフィックシステムズ(株)およびFFG<br>ポートのための基本情報として使用いたします                                         | iSテクノサービス(株)にて、サ                                                                  |                                                              |
| また必要に応じ、その他関連会社へ開示いたします                                                                      | <b>▼</b>                                                                          |                                                              |
| ◎ 同意します( <u>A</u> )<br>○ 同意しません①                                                             |                                                                                   |                                                              |
| 〈原                                                                                           | る(B) 次へ(N) > キャンセル                                                                |                                                              |

| ♂ XMF環境調査 の実行                                             | 機械番号を確認するメッセージが出ます。                                                                                                    |
|-----------------------------------------------------------|----------------------------------------------------------------------------------------------------|
| 情報<br>続行する前に以下の重要な情報をお読みください。                             | 『次へ』をクリックしてください。                                                                                                    |
| 作業を続行するには「次へ」をクリックしてください。                                 |                                                                                                    |
| 実行前に以下の確認をおこなってください。                                      |                                                                                                    |
| W/Sの機械番号を確認してください。<br>機械番号のラベル位置は、出荷時期により異なります。           |                                                                                                    |
| 正面パネルを開けた中もしくは、本体上部の白いラベルの<br>PSSまたは、GSSから始まる番号           |                                                                                                    |
| XMFが起動していることを確認してください。                                    |                                                                                                    |
|                                                           |                                                                                                    |
| _ < 戻る(B) _ 次へ(M) > _ キャンセル                               |                                                                                                    |
| · Star Star Star Star Star Star Star Star                 | 実行準備完了画面です。                                                                                                    |
| <b>実行準備完了</b><br>XMF環境調査を実行する準備ができました。                    | 『実行』をクリックしてください。                                                                                                    |
| 続行するには「実行」をクリックしてください。                                    |                                                                                                    |
|                                                           |                                                                                                    |
|                                                           |                                                                                                    |
|                                                           |                                                                                                    |
|                                                           |                                                                                                    |
|                                                           |                                                                                                    |
|                                                           |                                                                                                    |
|                                                           |                                                                                                    |
| < 戻る(B) 実行(P) キャンセル                                       |                                                                                                    |
|                                                           |                                                                                                    |
| XMF環境調査 の実行                                               | 必要なソフトウエアのインストールをおこない                                                                                                    |
| インストール 状況<br>ご 使用のコンピュータに XMF環境調査 をインストールしています。 しばらくお待ちくだ | ます。                                                                                                    |
| đu.                                                       | ここでインストールしたソフトウェアけ作業三                                                                                                    |
| ファイルを展開しています<br>C:¥Temp¥Log_Tool¥Log_toolexe              | ていていていたいのでは、「ない」のでは、「ない」では、「ない」」では、「ない」」では、「ない」」では、「ない」」では、「ない」では、「ない」」では、「ない」」では、「ない」」では、「ない」」では、「ない」」では、「ない」」では、「ない」」では、「ない」」では、「ない」」では、「ない」」では、「ない」」では、「ない」」では、「ない」」では、「ない」」では、「ない」」では、「ない」」では、「ない」」では、「ない」」では、「ない」」では、「ない」」では、「ない」」では、「ない」」では、「ない」」では、「ない」」では、「ない」」では、「ない」」では、「ない」」では、「ない」」では、「ない」」」、」」、」」、」」、」」、」、」、」、」、」、」、」、」、」、」、」、 |
|                                                           |                                                                                                    |
|                                                           |                                                                                                    |
|                                                           |                                                                                                    |
|                                                           |                                                                                                    |
|                                                           |                                                                                                    |
|                                                           |                                                                                                    |
|                                                           |                                                                                                    |
| [ キャンセル ]                                                 |                                                                                                    |
|                                                           |                                                                                                    |

| エメメト環境調査 Ver1.00     「「「「「「「」」」     「「「」」」     「「「」」」     「「」」」     「「」」」     「「」」」     「「」」」     「「」」」     「「」」」     「「」」」     「「」」」     「「」」」     「「」」」     「「」」」     「「」」」     「「」」」     「「」」」     「「」」」     「「」」」     「「」」」     「「」」」     「「」」」     「「」」」     「「」」」     「「」」」     「「」」」     「「」」」     「「」」」     「「」」」     「「」」」     「「」」」     「「」」」     「「」」」     「「」」」     「「」」」     「「」」」     「「」」」     「「」」」     「「」」」     「「」」」     「「」」」     「「」」」     「「」」」     「「」」」     「「」」」     「「」」」     「「」」」     「「」」」     「「」」」     「「」」」     「「」」」     「「」」」     「「」」」     「「」」」     「「」」」     「「」」」     「「」」」     「「」」」     「「」」」     「「」」」     「「」」」     「「」」」     「「」」」     「「」」」     「「」」」     「「」」」     「「」」」     「「」」」     「「」」」     「「」」」     「「」」     「「」」     「「」」」     「「」」」     「「」」」     「「」」     「「」」」     「「」」」     「「」」」     「「」」」     「「」」」     「「」」」     「「」」」     「「」」」     「「」」」     「「」」」     「「」」」     「「」」」     「「」」」     「「」」」     「「」」」     「「」」」     「「」」」     「「」」」     「「」」」     「「」」」     「「」」」     「「」」」     「「」」」     「「」」」     「「」」」     「「」」」     「「」」」     「「」」」     「「」」」     「「」」」     「「」」」     「「」」」     「」」     「「」」」     「」」     「「」」」     「」」     「「」」」     「「」」」     「」」     「「」」」     「」」     「」」     「」」     「」」     「」」     「」」     「」」     「」」     「」」     「」」     「」」     「」」     「」」     「」」     「」     「」」     「」     「」     「」」     「」     「」     「」     「」     「」     「」     「」     「」     「」     「」     「」     「」     「」     「」     「」     「」     「」     「」     「」     「」     「」     「」     「」     「」     「」     「」     「」     「」     「」     「」     「」     「」     「」     「」     「」     「」     「」     「」     「」     「」     「」     「」     「」     「」     「」     「」     「」     「」     「」     「」     「」     「」     「」     「」     「」     「」     「」     「」     「」     「」     「」     「」     「」     「」     「」     「」     「」     「」     「」     「」     「」     「」     「」     「」     「」     「」     「」     「」     「」     「」     「」     「」     「」     「」     「」     「」     「」     「」     「」     「」     「」     「」     「」     「」     「」     「」     「」     「」     「」     「」 | スペースキーを押してください。                                                                      |
|----------------------------------------------------------------------------------------------------|--------------------------------------------------------------------------------------|
|                                                                                                    |                                                                                      |
| 会社名と機械番号の入力                                                                                                    | 会社名と機械番号を入力し、実行キーをクリック<br>してください。                                                    |
| <ul> <li>会社名と機械番号を入力して、実行ボタンを押してください。</li> <li>会社名には、全角文字も使用できます。</li> <li>機械番号は、PCのS/Nなど固有の番号・記号を入力してください。</li> <li>※ BIOSから取得したSerialNumberをデフォルトでセットします。</li> <li>注意:<br/>ファイル名に使用できない文字「¥ /:*? * &lt;&gt; 」は入力できません。</li> <li>実行日 2024/01/25 実行時間 13:29:07</li> </ul>                                                                                                    | 環境調査・V300h で、機械番号に BIOS から取得<br>した PC のシリアル番号を記入します。<br>実機のシリアル番号と同じことを確認してくだ<br>さい。 |
| 会社名                                                                                                    |                                                                                      |
| 中止実行                                                                                                    |                                                                                      |
| C XMF環境調査 Ver1.00<br>「UMHOSTS特積の回収"<br>指定されたバスが見つかりません。<br>「Asstsファイルの回収"<br>指定されたファイルが見つかりません。<br>C:ギャートワークドライブ一覧の取得<br>「Appletalkのdefaultzone取得<br>指定されたファイルが見つかりません。<br>C:ギtemp¥ffgs_work¥reg¥AppleTalk-Adapters-U.txt が見つかりませんでした。<br>「Windowsのブリンタ設定を取り出しています"<br>指定されたバスが見つかりません。<br>"TISの有無の確認"<br>「SFUの有無の確認"<br>「XMFにインストールされているモジュール一覧とライセンスの回収"                                                                                                    | 実行中の画面です。                                                                            |

| <ul> <li>○XMF環境調査 Ver1.00</li> <li>○XMF環境調査が終了しました。</li> <li>&gt;XMF環境調査が終了しました。</li> <li>&gt;XMF環境調査結果会社名・機械番号 #ドングル番号.cfg</li> <li>&gt;xHL環境調査結果会社名・機械番号 #ドングル番号.zip</li> <li>スペースキーを押すとこのウインドウが閉じます。</li> <li>パージョンアップ前の調査の場合:</li> <li>PDなどに回収用ファイルを取り出してください。</li> <li>お客様の会社名とご担当者様のお名前を記入の上、</li> <li>弊社担当営業または技術員にお渡しください。</li> <li>なお、バージョンアップに際しては、</li> <li>このコンピュータにMOドライブなど当社サポート外の装置などを取り付けている場合、</li> <li>その内容(増設している装置や基板のメーカや製品名称など、可能な限り詳しく)も同時におしらせください。</li> <li>また、それら当社サポート外の装置に対応したドライバなどの手配等はお客様にておこなってください。</li> <li>当社サポート外の装置について、当社がその動作を保証するものではありません。</li> <li>プロセスはファイルにアクセスできません。別のプロセスが使用中です。</li> <li></li> </ul> | 作業完了メッセージが出るまでお待ちください。<br>スペースキーを押すとウィンドウが閉じて作業<br>が完了します。 |
|----------------------------------------------------------------------------------------------------|------------------------------------------------------------|
| 環境調査.exe と同じ階層に回収用ファイルが生成されます。<br>_##_PC 環境調査結果_会社名・機械番号.txt<br>_##_PC 環境調査結果_会社名・機械番号.zip<br>XMF が動作している場<br>_##_XMF 環境調査結果_会社名・機械番号.txt<br>_##_XMF 環境調査結果_会社名・機械番号.zip                                                                                                    |                                                            |

XMF Remote が動作している場 \_##\_XMFRemote 環境調査結果\_会社名-機械番号.txt \_##\_XMFRemote 環境調査結果\_会社名-機械番号.zip

zip には、環境調査実行時の中間ファイルやイベントログなどのログ情報を含みます。